# FUJITSU

fi-5950 影像掃描器

入門指南

感謝您購買 fi-5950 雙面影像掃描器。

本手冊說明 fi-5950 的使用及基本操作方法。請在使用 fi-5950 前詳閱本手冊,以便能夠正確操作機器。 Setup DVD-ROM內的《fi-5950 操作指南》內含有關操作的詳細實用資訊,可在使用進階功能、進行掃描器日 常保養及更換耗材時供爲參考之用。關於更進一步的資訊,請另行參考《fi-5950 操作指南》。

Microsoft、Windows、Windows Server、Windows Vista 和 SharePoint 是 Microsoft Corporation 在美國或 / 與其 他國家之商標或註冊商標。

ISIS 是 EMC Corporation 在美國之商標或註冊商標。 PaperStream 是 PFU LIMITED 在日本之註冊商標。 其他公司名稱和產品名稱分別是其所屬公司之商標或註冊商標。

> 2013 年 7 月 © PFU LIMITED 2010-2013

# 本手冊中的商標說明

本文所提及之作業系統 (OS) 其說明如下:

| 產品                                                                                                    | 顯テ                        | 示爲              |
|----------------------------------------------------------------------------------------------------|---------------------------|-----------------|
| Windows <sup>®</sup> 2000 Professional<br>(Service Pack 4 或更新的版<br>本)                                                                                                    | Windows<br>2000           | Windows<br>(*1) |
| Windows <sup>®</sup> XP Professional<br>(Service Pack 3 或更新的版<br>本),<br>Windows <sup>®</sup> XP Professional<br>x64 Edition (Service Pack 2<br>或更新的版本),<br>Windows <sup>®</sup> XP Home Edition<br>(Service Pack 3 或更新的版<br>本)                       | Windows<br>XP             |                 |
| Windows Server <sup>™</sup> 2003,<br>標準版,<br>Windows Server <sup>™</sup> 2003,<br>標準版 x64,<br>Windows Server <sup>™</sup> 2003 R2,<br>標準版 (Service Pack 2 或更<br>新的版本),<br>Windows Server <sup>™</sup> 2003 R2,<br>標準版 x64 (Service Pack 2<br>或更新的版本) | Windows<br>Server<br>2003 |                 |

| 產品                                                                                                    | 顯示                        | 示爲              |
|----------------------------------------------------------------------------------------------------|---------------------------|-----------------|
| Windows Vista <sup>®</sup> 家用入門版<br>(32/64 位元版)(Service<br>Pack 1 或更新的版本),<br>Windows Vista <sup>®</sup> 家用進階版<br>(32/64 位元版)(Service<br>Pack 1 或更新的版本),<br>Windows Vista <sup>®</sup> 商用入門版<br>(32/64 位元版)(Service<br>Pack 1 或更新的版本),<br>Windows Vista <sup>®</sup> 企業版<br>(32/64 位元版)(Service<br>Pack 1 或更新的版本),<br>Windows Vista <sup>®</sup> 旗艦版<br>(32/64 位元版)(Service<br>Pack 1 或更新的版本) | Windows<br>Vista          | Windows<br>(*1) |
| Windows Server™ 2008<br>Standard (32/64 位元版)<br>Windows Server™ 2008 R2<br>Standard                                                                                                    | Windows<br>Server<br>2008 |                 |
| Windows <sup>®</sup> 7 家用進階版<br>(32/64 位元版),<br>Windows <sup>®</sup> 7 專業版<br>(32/64 位元版),<br>Windows <sup>®</sup> 7 企業版<br>(32/64 位元版),<br>Windows <sup>®</sup> 7 旗艦版<br>(32/64 位元版)                                                                                                    | Windows<br>7              |                 |

| 產品                                                                                                    | 顯示                        | 示爲              |
|----------------------------------------------------------------------------------------------------|---------------------------|-----------------|
| Windows Server™ 2012<br>Standard (64 位元版)                                                                                      | Windows<br>Server<br>2012 | Windows<br>(*1) |
| Windows <sup>®</sup> 8 (32/64 位元版),<br>Windows <sup>®</sup> 8 專業版<br>(32/64 位元版),<br>Windows <sup>®</sup> 8 企業版<br>(32/64 位元版) | Windows<br>8              |                 |

\*1:上述不同版本的作業系統若於本文中無差 異,將使用「Windows」一詞來表示。

#### 安全資訊

隨附的《安全注意事項》手冊為使用者說明 如何安全與正確使用本產品的重要詳細資訊。 開始使用本產品之前,請詳閱《安全注意事 項》。

#### 本手冊中的警告標識

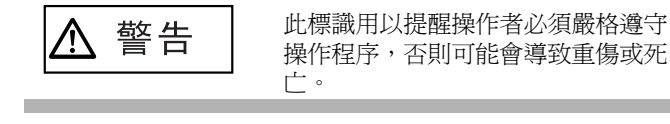

小心

此標識用以提醒操作者必須嚴格遵守 操作程序,否則可能會造成安全危害 或機器損壞。

#### 本手冊中的注意標誌

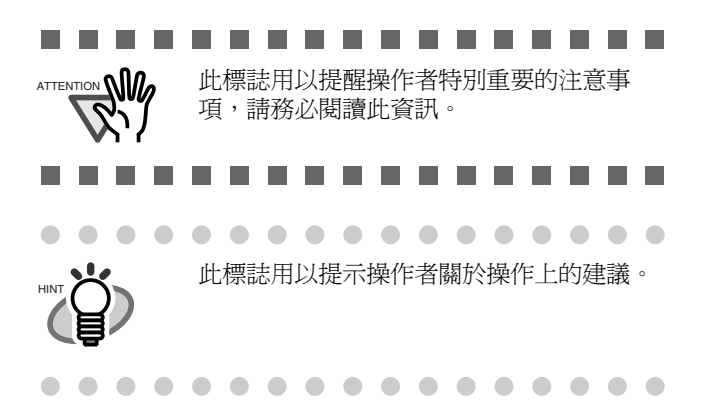

#### 手冊中的畫面圖例

本手冊中的畫面圖例若有更動,恕不另行通知。

如果實際的螢幕畫面不同於本手冊中所提供的 畫面圖例,請依照實際的螢幕畫面操作,並參 閱您所使用的掃描器應用程式之使用手冊。 本手冊中使用的畫面圖例分別有 TWAIN 驅動 程式、ISIS 驅動程式、ScandAll PRO (影像 掃描應用程式)。

#### 操作面板的顯示語言

除了英文之外,操作面板也可以顯示為法文、 德文、意大利文、西班牙文和簡體中文。在本 手冊中,操作面板的顯示語言為英文。

# 第1章 準備掃描器

# 1.1 檢查掃描器包裝內容物

打開包裝時請確認下列部件是否齊全。

若有任何缺損,請洽詢原購買經銷商或富士通掃描器的特約服務中心,並請小心拿放掃描器及其配件。

|                                        | 掃描器 (x1)                                     |
|----------------------------------------|----------------------------------------------|
|                                        | 文件平滑器 (x1)                                   |
|                                        | 電源線<br>(內容可能隨購買國與機型而異。)                      |
|                                        | USB 纜線 (x1)                                  |
|                                        | Setup DVD-ROM (x1)                           |
|                                        | 2D Barcode for PaperStream Setup CD-ROM (x1) |
|                                        | 安全注意事項 (x1)                                  |
| []] 4: [2]<br>[]] 4: [2]<br>[]] 4: [2] | 操作面板外罩 (x5)                                  |
|                                        | fi-5950 的簡捷操作(x1)                            |
|                                        | 清潔指南 (x1)                                    |

# 第2章 安裝掃描器

# 2.1 安裝掃描器

1. 將掃描器放置於安裝地點。

欲知掃描器尺寸及所需的安裝空間等細節, 請參閱《fi-5950操作指南》內 〈10. 掃描器 規格〉一章。

\_ \_ \_ \_ \_ \_

- 掃描器的重量為 50 公斤 (110 英鎊)。 搬運掃描器時,請以雙人搬運的形式進 行。
- 搬運掃描器時,僅能抓住機器底側進行 搬運。

\_ \_ \_ \_ \_ \_ \_ \_ \_

將電源線插入掃描器上的接口,並將插頭插入 2. 電源插座。

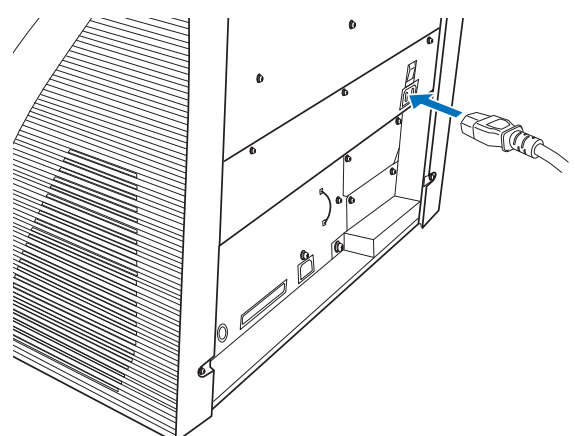

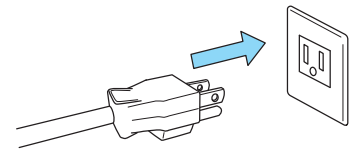

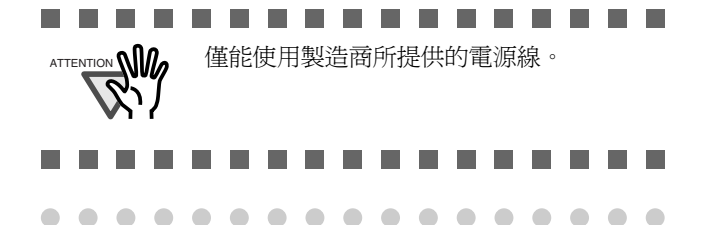

. . . . . . . . . . .

功能編號顯示及 LED 指示燈可能會在電源 線插入插座時閃動一下,此現象並非表示功 能異常。

# 2.2 連接掃描器和電腦

請使用 USB 或 SCSI 介面作為連接之用。

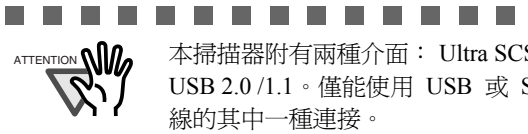

本掃描器附有兩種介面: Ultra SCSI 及 USB 2.0 /1.1。僅能使用 USB 或 SCSI 纜 線的其中一種連接。

----

# 連接 USB 介面

1. 將 USB 纜線接到 USB 接口。

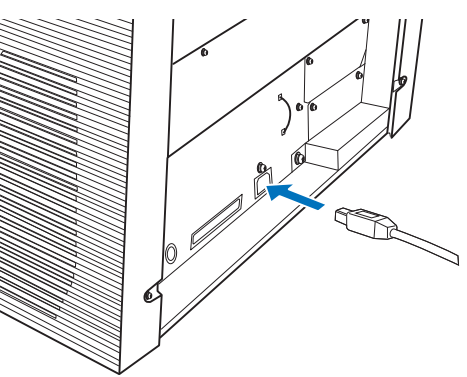

連接 USB 纜線的另一端到電腦上。 2.

- Sr)
- 請務必使用本掃描器所配備的 USB 纜 線。使用市售纜線無法保證機器能夠正 常運作。
- 連接 USB 集線器時,請使用最靠近電腦 的第一階段 USB 集線器。如果您使用第 二階段以上的集線器層,掃描器可能會 無法正常運作。
- 如果您使用 USB 2.0 連接掃描器,則 USB 連接埠及集線器二者皆必須與 USB 2.0 相容。使用 USB1.1 連接時,掃描速 度可能會變慢。
- 3. 將主電源開關切換到「I」側即可開啓掃描器。

...........

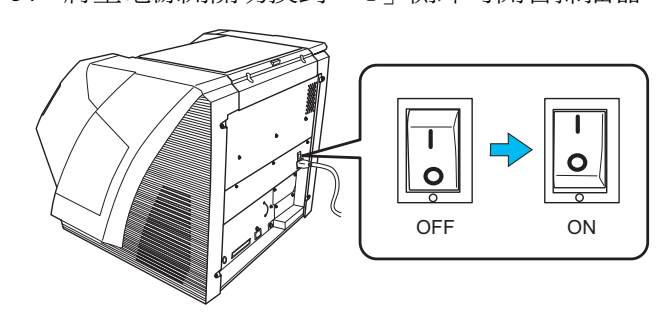

# |連接 SCSI 介面

以 SCSI 介面使用掃描器時,必須購買如下的 SCSI 纜線及 SCSI 卡。

● SCSI 纜線

您所使用之 SCSI 纜線,其用以連接掃描器 的一端應為 68 針腳高密度遮蔽式的類型, 而連接電腦的一端則應符合 SCSI 卡之使 用。

建議您使用長度為 1.5 m 以下的纜線。

• SCSI 卡

關於建議使用的 SCSI 卡類型,請上富士通的網站 (FAQ) 查詢。

#### http://www.fujitsu.com/global/support/ computing/peripheral/scanners/scsi/

• 連接 SCSI 纜線時,請關閉掃描器。請 先連接 SCSI 纜線,之後再開啓掃描器 與電腦。
• 如果組態為 SCSI 菊鍊式,請連接掃描 器使其成為最終裝置。

1. 將 SCSI 纜線插入掃描器上的介面接口直到兩端卡進為止。

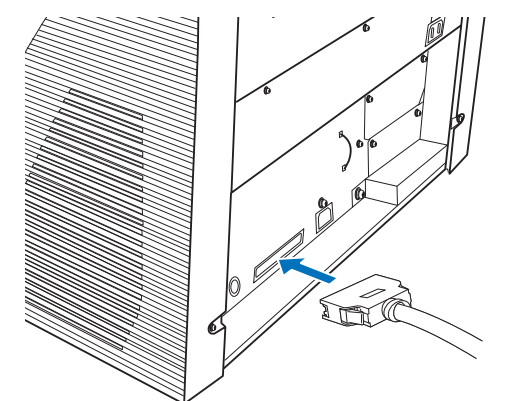

2. 將纜線的另一端接上電腦。

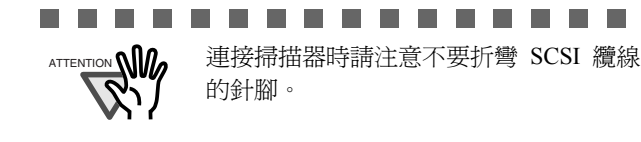

3. 使用掃描器背面的 SCSI ID 切換器設定 SCSI ID。

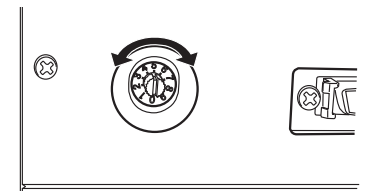

SCSI ID 的預設值為「5」。

如果其他 SCSI 裝置的 SCSI ID 設定與掃描器的 SCSI ID 相同,請變更其中之一。

| ID 編號 | 說明                   |
|-------|----------------------|
| 0到7   | 可設為 ID               |
| 8 • 9 | 用於預設值 (SCSI ID = 5)。 |

掃描器開啓時即用 SCSI ID 設定。

4. 將主電源開關切換到「I」側及可開啓掃描器。

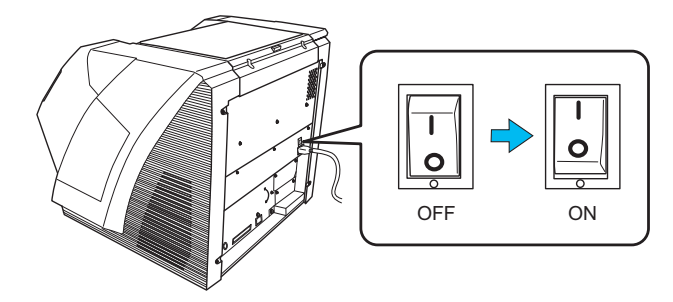

# 2.3 安裝軟體

#### ■ 隨附軟體

掃描器隨附以下軟體:

- PaperStream IP (TWAIN) 驅動程式 符合 TWAIN 標準。透過符合 TWAIN 標準的 應用程式操作掃描器時使用。
- PaperStream IP (ISIS) 驅動程式
   符合 ISIS 標準。透過符合 ISIS 標準的應
   用程式操作掃描器時使用。
- 2D Barcode for PaperStream 此選項可以辨識二維條碼。 可以使用 PaperStream IP (TWAIN) 驅動程 式、PaperStream IP (ISIS) 驅動程式,或 PaperStream Capture。 關於安裝的詳細資訊,請參閱 2D Barcode for PaperStream Setup CD-ROM 中的讀我檔 案。
- Software Operation Panel 指定操作掃描器等各種設定,並管理耗材。 隨 PaperStream IP (TWAIN) 驅動程式或 PaperStream IP (ISIS) 驅動程式一併安 裝。

- Error Recovery Guide (錯誤修復指南) 顯示發生錯誤時之錯誤狀態與解決方法。隨 PaperStream IP (TWAIN) 驅動程式或 PaperStream IP (ISIS) 驅動程式一倂安 裝。
- PaperStream Capture

同時支援 PaperStream IP (TWAIN) 和 PaperStream IP (ISIS) 驅動程式的影像掃 描應用程式。將掃描設定定義為文件設定 檔,即可根據喜好自訂設定。

● 使用手冊 包括《安全注意事項》、《入門指南》、《操 作指南》和《fi-718PR 列印器操作指南》。

 Scanner Central Admin Agent
 用於集中管理多台掃描器,能夠同時更新韌 體、監視操作狀態和檢查掃描器資訊。
 注意:所需的應用程式根據操作方式而異。
 關於詳細資訊,請參閱《Scanner Central Admin 使用指南》。

● 其他軟體

包含隨附於較舊版本之掃描器的軟體。

- TWAIN 驅動程式 符合 TWAIN 標準。透過符合 TWAIN 標準的應 用程式來操作掃描器時使用。
- ISIS 驅動程式 符合 ISIS 標準。透過符合 ISIS 標準的應用 程式來操作掃描器時使用。
- Image Processing Software Option (影像 處理軟體選項)
   具備掃描影像進階二値化功能的軟體選項。可 隨掃描器驅動程式 (TWAIN/ISIS) 一併安裝。
- ScandAll PRO
   符合 TWAIN/ISIS 標準的影像掃描軟體。您可以將掃描設定定義為批次設定檔,以符合不同的作業需求。將掃描設定定義為批次設定檔, 即可輕易執行符合不同需求的掃描作業。
- Scan to Microsoft SharePoint 使用此軟體程式,可以輕易地從 ScandAll PRO 上傳檔案至 SharePoint 位址。可隨 ScandAll PRO 一併安裝。

#### ■ 系統需求

fi-5950 的系統需求如下。

| 作業系統    | • Windows <sup>®</sup> 2000 Professional (*1)(*2)               |
|---------|-----------------------------------------------------------------|
|         | • Windows <sup>®</sup> XP Professional                          |
|         | • Windows <sup>®</sup> XP Professional x64 Edition              |
|         | • Windows <sup>®</sup> XP Home Edition                          |
|         | ● Windows Server <sup>™</sup> 2003、標準版 (*1)(*2)(*4)             |
|         | ● Windows Server <sup>™</sup> 2003,標準版 x64                      |
|         | (*1)(*2)(*4)                                                    |
|         | ● Windows Server <sup>™</sup> 2003 R2,標準版 (*4)                  |
|         | ● Windows Server <sup>™</sup> 2003 R2,標準版 x64 (*4)              |
|         | ● Windows Vista <sup>®</sup> 家用入門版 (32/64 位元版)                  |
|         | ● Windows Vista <sup>®</sup> 家用進階版 (32/64 位元版)                  |
|         | ● Windows Vista <sup>®</sup> 商用入門版 (32/64 位元版)                  |
|         | ● Windows Vista <sup>®</sup> 企業版 (32/64 位元版)                    |
|         | • Windows Vista <sup>®</sup> 旗艦版 (32/64 位元版)                    |
|         | ● Windows Server <sup>™</sup> 2008 Standard                     |
|         | (32/64 位元版)                                                     |
|         | <ul> <li>Windows Server<sup>™</sup> 2008 R2 Standard</li> </ul> |
|         | ● Windows <sup>®</sup> 7 家用進階版 (32/64 位元版)                      |
|         | ● Windows <sup>®</sup> 7 專業版 (32/64 位元版 )                       |
|         | ● Windows <sup>®</sup> 7 企業版 (32/64 位元版 )                       |
|         | ● Windows <sup>®</sup> 7 旗艦版 (32/64 位元版 )                       |
|         | ● Windows Server <sup>™</sup> 2012 Standard (64 位元版)            |
|         | ● Windows <sup>®</sup> 8 (32/64 位元版) (*3)                       |
|         | ● Windows <sup>®</sup> 8 專業版 (32/64 位元版) (*3)                   |
|         | ● Windows <sup>®</sup> 8 企業版 (32/64 位元版 ) (*3)                  |
| DVD 光碟  | 安裝軟體所需                                                          |
| 幾       |                                                                 |
| 介面      | ● Ultra-SCSI (68 針)                                             |
| / 1 PL4 | ● USB2.0 ( 高速 )                                                 |

\*1: 不支援 Scanner Central Admin Agent。

- \*2: 不支援 ScandAll Pro 和 Scan to Microsoft SharePoint。
- \*3: 本軟體會以桌上型應用程式模式運作。
- \*4: 不支援 PaperStream IP 和 PaperStream Capture。

. . . . . . . . . . . . . . . . . .

. . . . . . . . . . . . . . . . . .

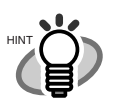

在此會以 Windows XP 畫面作為範例說明操作。根據使用的操作系統而異,畫面與操作方式可能稍有不同。

## 安裝隨附軟體

按照以下程序從 Setup DVD-ROM 安裝隨附軟體。 注意:安裝隨附軟體的方式有兩種:[標準安裝 (建議選項)] 會安裝操作掃描器所需的所有軟體, 或 [自訂安裝]以安裝所選的軟體。

#### ......

- 如果電腦上已安裝舊版軟體,請先將其移 除。關於如何移除安裝,請參閱「操作 指南」的 "2.5 移除安裝附屬應用程式 " (第9頁)。
  - 請以擁有「管理員」權限的使用者身分 登入。

#### 標準安裝 (建議選項)

已經安裝以下軟體:

R'I

- PaperStream IP (TWAIN) 驅動程式
- Software Operation Panel
- Error Recovery Guide (錯誤修復指南)
- PaperStream Capture
- 使用手册
- Scanner Central Admin Agent
- 1. 開啓電腦,然後以擁有「管理員」權限的使用 者帳號登入 Windows®。
- 2. 將 Setup DVD-ROM 插入 DVD 光碟機。

➡ 出現 [fi Series Setup] 畫面。

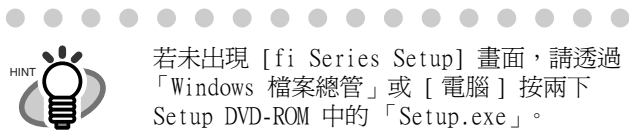

若未出現 [fi Series Setup] 畫面, 請透過 「Windows 檔案總管」或 [ 電腦 ] 按兩下 Setup DVD-ROM 中的「Setup.exe」

. . . . . . . . . . . . . . . . .

- 3. 按一下掃描器機型。
- 4. 按一下 [標準安裝 (建議選項)] 按鈕。

| fi Series Setup   |                 |
|-------------------|-----------------|
| ficania           | fi Series Setup |
| <u>J v series</u> | 8-6679/6-6770   |
|                   | 《#羊安裝(建讓運項)     |
| 安裝清單              |                 |
| 選擇要啓動的項目。         | 自訂安裝            |

5. 請按照畫面上的指示繼續安裝。

#### 自訂安裝

- 1. 執行 "標準安裝 (建議選項)" (第7頁) 中 的步驟 1. 到步驟 3.。
- 2. 按一下 [ 自訂安裝 ] 按鈕。

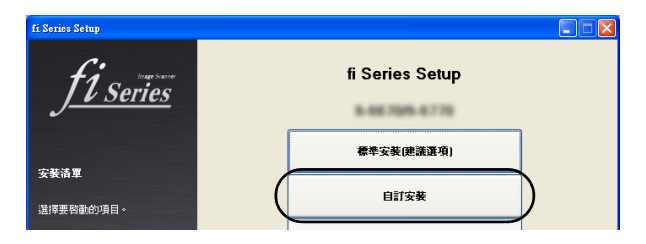

- 3. 勾選要安裝軟體的核取方塊,然後按一下 [下 一步] 按鈕。
- 4. 請按照畫面上的指示繼續安裝。

# 2.4 檢查掃描器驅動程式操作

本節說明如何使用 ScandAll PRO 檢查安裝完畢的 掃描器驅動程式之操作。

關於使用 PaperStream Capture 和PaperStream IP 驅動程式掃描文件的詳細資訊,請參閱各軟體的 〈說明〉。

您可以依照下列方式確認掃描器驅動程式是否安裝成功。

#### ■ 檢查掃描器驅動程式之操作

1. 將文件放入掃描器。

如需有關如何放入文件的資訊,請參閱《fi-5950 操作指南》中的〈2.6 將文件放入 ADF 以進行掃描〉一節。

2. 啓動 ScandAll PRO。

到 [ 開始 ] 功能表點選 [ 所有程式 ] ↔ [Fujitsu ScandAll PRO] ↔ [ScandAll PRO]。

- 3. 到 ScandAll PRO 的功能表選單點選 [工具] [偏好設定]。
  - ➡ 出現 [設定]對話方塊。
- 在[掃描]標籤中選擇一個驅動程式。
   若要檢查 TWAIN 驅動程式的操作,請選擇 [TWAIN]。
   若要檢查 ISIS 驅動程式的作業,請選擇 [ISIS]。
- 5. 按一下 [確定] 按鈕即可關閉 [設定] 對話 方塊。
- 到 ScandAll PRO 的功能表選單點選 [掃描] [選擇掃描器]。
- 在顯示的對話方塊中選擇掃描器。
   <u>若是使用 TWAIN 驅動程式:</u>
   請選擇 [FUJITSU Fi-5950d],然後按一下
   [選擇] 按鈕。
   <u>若是使用 ISIS 驅動程式:</u>
   請選擇 [Fujitsu fi-5950],然後按一下 [選 擇] 按鈕。
- 8. 在功能表選單上點選 [ 掃描 ] [ 掃描之設 定 ]。
- 9. 在[掃描之設定]對話方塊中取消勾選 [存檔]核取方塊。

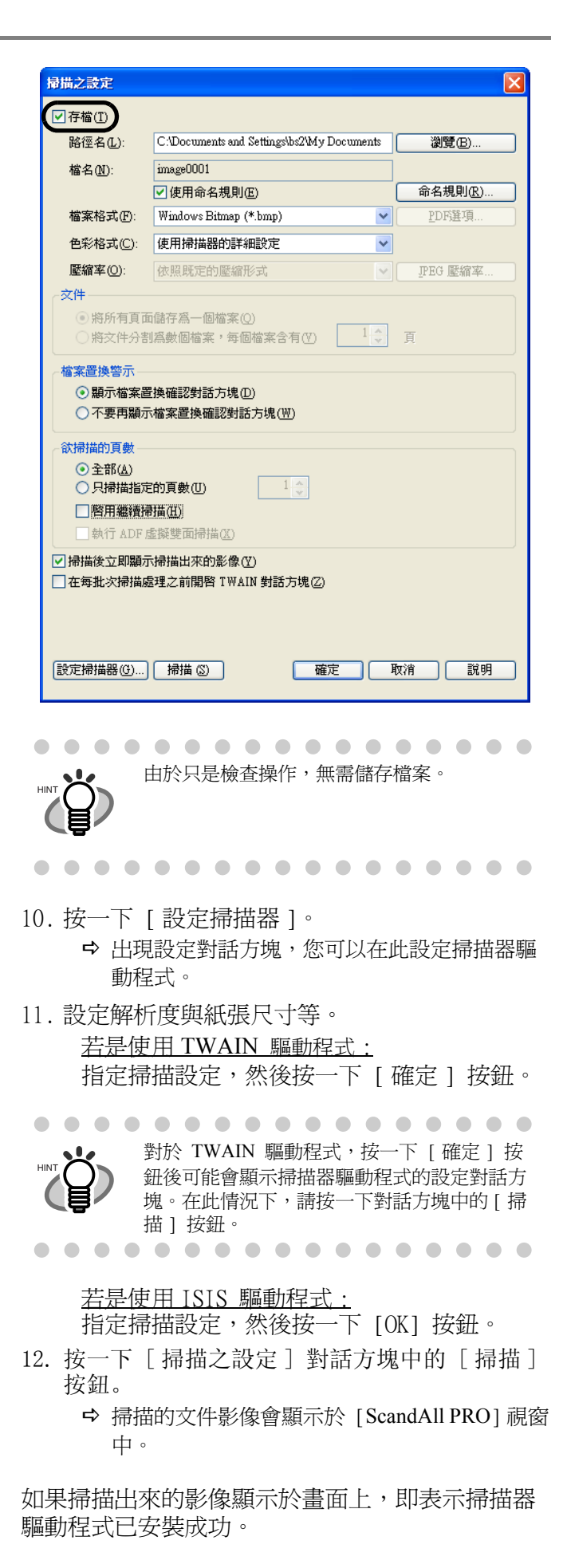

關於文件掃描的進一步資訊,請參閱 Setup DVD-ROM 上的《fi-5950 操作指南》或《ScandAll PRO 使用指南》。

# 2.5 移除安裝附屬應用程式

- 下面說明如何移除安裝掃描器所附的應用程式。
- 1. 啓動電腦。

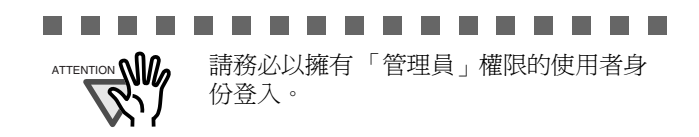

- 2. 結束所有的應用程式。
- 到[開始]功能表點選[控制台] ⇒ [新增或 移除程式]。
  - ➡ 可以在 [新增或移除程式]對話方塊中檢視已 安裝的應用程式一覽。
- 4. 依照下列方式選擇欲移除安裝的應用程式:
  - PaperStream IP (TWAIN) 驅動程式: [PaperStream IP (TWAIN)]
  - PaperStream IP (ISIS) 驅動程式: [PaperStream IP (ISIS) Bundle]
  - 2D Barcode for PaperStream : [2D Barcode for PaperStream]
  - PaperStream Capture : [PaperStream Capture]
  - 使用手冊: [fi-Scanner manuals for fi-5950]
  - 若要移除 TWAIN 驅動程式,請選擇
     「Scanner Utility for Microsoft Windows」。
  - 若要移除 ScandAll PRO,請選擇「Fujitsu ScandAll PRO」。
     移除 ScandAll PRO 之後,也可以移除 Scan to Microsoft SharePoint。
  - 若要移除 Scan to Microsoft SharePoint,請選 取「Scan to Microsoft SharePoint」。
  - 若要移除 ISIS 驅動程式,請選擇「ISIS Driver Fujitsu fi-5950」。
  - 若要移除 Error Recovery Guide, 請選擇 「Error Recovery Guide」。
  - 若要移除Software Operation Panel (Software Operation Panel 會連同 TWAIN 驅動程式 / ISIS 驅動程式一併安裝。),請選擇「Software Operation Panel」。
  - Scanner Central Admin Agent: 關於移除的詳 細資訊,請參閱《Scanner Central Admin 使 用指南》。
  - 若要移除 FUJITSU Scanner USB HotFix,請 選擇「FUJITSU Scanner USB HotFix」。

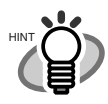

關於移除 Image Processing Software Option (試用版)的方法,請參閱 "Image Processing Software Option 使用指南 "。

. . . . . . . . . . . . . . .

- • • • • • • • • •
- 5. 按一下 [變更 / 移除] 或 [移除] 按鈕。

. . . . . . . . . . . . . . 由於畫面顯示因使用的作業系統之不同而 有所差異,請依照螢幕上的指示進行操作。 例: 在 Windows 2000 作業系統下,上述的畫面 與按鈕顯示為: [新增或移除程式] ♀ [新增/移除程式] ● [變更/移除]按鈕 ♀ [新增/移除]按鈕 <u> 在 Windows Vista/Windows 7 作業系統下</u>, 上述的視窗與按鈕顯示為: [新增或移除程式] ♀ [移除安裝程式] [解除安裝 / 變更] ♀ [解除安裝] . . . . . . . . . . . . . . . .